#### Manual del usuario – Validación de Historia Laboral y Salarial y Radicación

Este documento contiene el manual del usuario para la **Validación de la historia laboral y salarial y Radicación** implementado en el Sistema de Información Humano®.

#### **CONTROL DE VERSIONES**

| Versión | Fecha      | Elaborado por           | Razón de la actualización                                                                                                    |
|---------|------------|-------------------------|----------------------------------------------------------------------------------------------------|
| 1.0     | 18/03/2021 | Soporte Lógico<br>Ltda. | Ajuste en el procedimiento de<br>solicitud de la certificación laboral<br>por verificación de la información<br>laboral y salarial. |

#### Tabla de Contenido

| PRESENTACIÓN                                       | 4  |
|----------------------------------------------------|----|
| INCRESO SISTEMA HUMANO                             | F  |
|                                                    |    |
| VALIDACIÓN HISTORIA LABORAL Y SALARIAL DEL DOCENTE | 6  |
| VALIDACIÓN DE DOCUMENTOS PRESTACIÓN ECONÓMICA      | 12 |

#### PRESENTACIÓN

Este documento contiene el manual del usuario para la validación de la historia laboral y salarial del docente hasta la radicación de la solicitud, implementado en el sistema de información Humano®.

Esta información se presenta clasificada por módulos, detallando las funcionalidades creadas o los cambios aplicados a las funcionalidades existentes.

#### **INGRESO SISTEMA HUMANO**

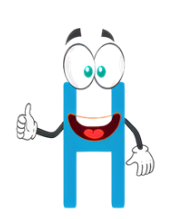

El funcionario de la Secretaría de Educación, deberá iniciar sesión en el sistema Humano Web, digitando la entidad territorial a la cual pertenece, usuario y contraseña, por último, dará clic en el botón Ingresar.

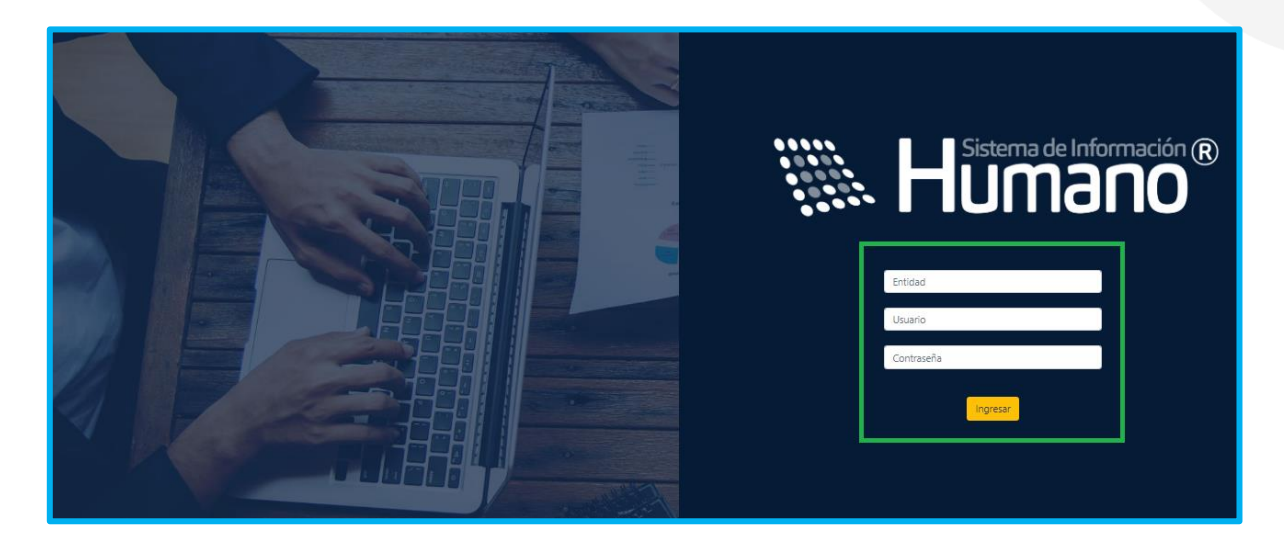

Al ingresar al sistema Humano Web, podrá visualizar o filtrar, todas las solicitudes que le han sido asignadas a su usuario.

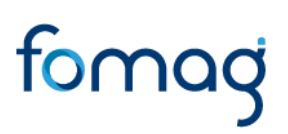

#### VALIDACIÓN HISTORIA LABORAL Y SALARIAL DEL DOCENTE

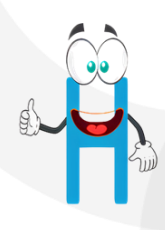

El funcionario del área de Personal de la Secretaría de Educación, será el encargado de verificar la información salarial y laboral del docente en el sistema Humano Web en el módulo de Trámites FOMAG.

 Ingrese al sistema Humano Web en el módulo Tramite FOMAG / Solicitud de Certificaciones ubicado al lado izquierdo de la pantalla.

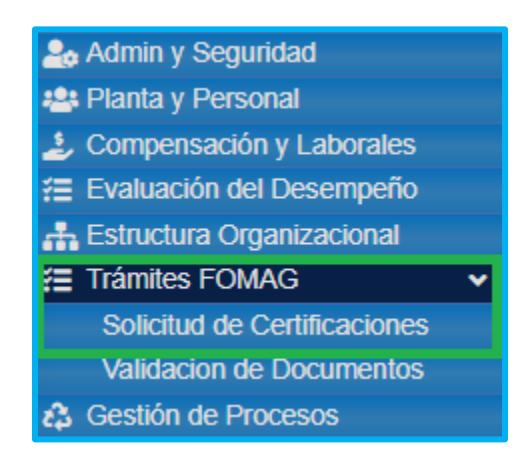

2. Podrá realizar la búsqueda de las solicitudes de verificación de historias laborales y salariales, diligencie los datos del filtro, como por ejemplo el número de empleado (cédula del docente) y luego dando clic en el botón Buscar, de igual forma podrá dar clic directamente en el botón Buscar y le aparecerán las solicitudes que han sido asignadas a este funcionario.

| ٦   | Filtro      | Nuevo    | 🕜 Editar    | 🕲 Guardar 🛛 🗓        | ) Eliminar 🛛 🕒         | Exportar        |                      |                 |                        |                 |                                               |                |  |
|-----|-------------|----------|-------------|----------------------|------------------------|-----------------|----------------------|-----------------|------------------------|-----------------|-----------------------------------------------|----------------|--|
| So  | Solicitante |          |             |                      |                        |                 |                      |                 |                        |                 |                                               |                |  |
| Er  | Empleado    |          |             |                      |                        |                 |                      |                 |                        |                 |                                               |                |  |
|     |             |          |             |                      |                        |                 |                      |                 |                        |                 |                                               |                |  |
| Es  | tado Soli   | icitud   |             |                      | Fecha Inicio Solicitud |                 |                      |                 | Fecha Inicio Solicitud |                 |                                               |                |  |
|     | (todo)      |          |             | ~                    |                        |                 |                      |                 |                        |                 |                                               |                |  |
| Tij | oo Solicita | ante     |             |                      | Terminos               |                 |                      |                 |                        |                 |                                               |                |  |
|     | (todo)      |          |             | ~                    | (todo) 🗸               |                 |                      |                 |                        |                 |                                               |                |  |
|     | Buscar      |          |             |                      |                        |                 |                      |                 |                        |                 |                                               |                |  |
|     |             |          | Solicitante | Nombre               | Tipo Solicitante       | Tipo Prestación | Observaciones        | Fecha Solicitud | Fecha Vence            | Fecha Respuesta | Estado                                        | Términos       |  |
|     | Gestionar   | Recargar | ******      | VILLANUEVA. CATERINE | Afiliado               | Educación       | Sin<br>observaciones | 02/04/2021      | 02/19/2021             | 02/04/2021      | Solicitud<br>Certificado Sin<br>Observaciones | En<br>Terminos |  |

 Visualizará el estado de cada una de las solicitudes asignadas y de esta forma podrá tener un control de los tiempos para gestionar la solicitud; para iniciar con el proceso de validación deberá dar clic en Gestionar.

| Ver 10 + registros por | rpágina Filtrar      |                      |                    |                   |                 |             |                 | <                                             | 1 > C       | 3 |
|------------------------|----------------------|----------------------|--------------------|-------------------|-----------------|-------------|-----------------|-----------------------------------------------|-------------|---|
| * ° c                  | CodEmpleado Empleado | • Tipo Solicitante • | Tipo Prestación    | Observaciones     | Fecha Solicitud | Fecha Vence | Fecha Respuesta | Estado                                        | Términos    |   |
| Gestionar Recargar 😖   | ******               | Afiliado             | Compra de vivienda | Con observaciones | 02/24/2021      | 03/11/2021  | 02/24/2021      | Solicitud<br>Certificado Con<br>Observaciones | En Terminos |   |
|                        |                      |                      |                    |                   |                 |             |                 |                                               |             |   |

4. Valide los datos de la historia laboral y salarial del solicitante y revise las pestañas de **Novedades**, donde se ve reflejado el historial de vinculación, como por ejemplo Ingreso y Reingreso, Continuidad Comisiones etc.

| Noved   | dades Factores S  | alariales Cesc | antías          |            |            |            |            |
|---------|-------------------|----------------|-----------------|------------|------------|------------|------------|
| Entidad | Novedad           | Tipo AA        | Número AA       | Fecha AA   | Posesión   | Desde      | Hasta      |
| Beta    | Ing. y Reing.     | Decreto        | 2679            | 26/08/2013 | 02/09/2013 | 03/09/2013 | 31/12/2013 |
| Beta    | Cambios de Sueldo | Decreto        | 0172            | 07/02/2014 | 02/09/2013 | 01/01/2014 | 31/12/2014 |
| Beta    | Cambios de Sueldo | Decreto        | 1092            | 26/05/2015 | 02/09/2013 | 01/01/2015 | 30/04/2015 |
| Beta    | Designacion       | Resolucion     | 3480            | 15/08/2013 | 02/09/2013 | 01/05/2015 | 12/07/2015 |
| Beta    | Ing. y Reing.     | Resolucion     | 6945            | 04/11/2015 | 10/11/2015 | 10/11/2015 | 31/12/2015 |
| Beta    | Cambios de Sueldo | Decreto        | 120-123         | 26/01/2016 | 10/11/2015 | 01/01/2016 | 31/12/2016 |
| Beta    | Cambios de Sueldo | Decreto        | 982             | 09/07/2017 | 10/11/2015 | 01/01/2017 | 31/12/2017 |
| Beta    | Cambios de Sueldo | Decreto        | 316 - 317 - 319 | 19/02/2018 | 10/11/2015 | 01/01/2018 | 31/12/2018 |
| Beta    | Cambios de Sueldo | Decreto        | 1016            | 06/06/2019 | 10/11/2015 | 01/01/2019 | 31/12/2019 |
| Beta    | Cambios de Sueldo | Decreto        | 317-319         | 27/02/2020 | 10/11/2015 | 01/01/2020 |            |

5. Factores Salariales se ve reflejado el historial de pagos, puede filtrarlo por Entidad, en la cual ha laborado el solicitante, por periodo que hace referencia a los años de vinculación, y puede elegir el mes para realizar una búsqueda más detallada de los conceptos pagados.

| Novedades  | Factores Salariales | Cesantías                    |   |           |              |  |  |
|------------|---------------------|------------------------------|---|-----------|--------------|--|--|
| Entidad    |                     | Periodo                      |   | Mes       |              |  |  |
| Beta       | ~                   | 2018                         | ~ | (Todos)   | ~            |  |  |
| Mes        | CodConcepto         | Concepto                     |   |           | Valor        |  |  |
| Junio      | BONIDOC             | Bonif. Mensual Docentes      |   |           | 32.233,00    |  |  |
| Junio      | PRISE               | Prima de Servicios           |   |           | 976.473,00   |  |  |
| Junio      | SUEBA               | Sueldo Basico                |   |           | 1.896.063,00 |  |  |
| Julio      | BONIDOC             | Bonif. Mensual Docentes      |   | 41.713,00 |              |  |  |
| Julio      | SUEBA               | Sueldo Basico                |   |           | 1.896.063,00 |  |  |
| Agosto     | BONIDOC             | Bonif. Mensual Docentes      |   |           | 56.882,00    |  |  |
| Agosto     | SUEBA               | Sueldo Basico                |   |           | 1.896.063,00 |  |  |
| Septiembre | BONIDOC             | Bonif. Mensual Docentes      |   |           | 56.882,00    |  |  |
| Septiembre | SUEBA               | Sueldo Basico                |   |           | 1.896.063,00 |  |  |
| Octubre    | BONIDOC             | Bonif. Mensual Docentes      |   |           | 56.882,00    |  |  |
| Octubre    | SUEBA               | Sueldo Basico                |   |           | 1.896.063,00 |  |  |
| Noviembre  | BONIDOC             | Bonif. Mensual Docentes      |   |           | 56.882,00    |  |  |
| Noviembre  | PRIVD               | Prima de Vacaciones Docentes |   |           | 1.017.159,00 |  |  |

6. En la parte de **Cesantías** se puede observar si el solicitante tiene saldo en el Fondo Nacional del Ahorro, y puede visualizar si ha tenido Anticipos en el trascurso de vinculación laboral.

| Novedades                                                       | Factores Salariales | Cesantías |  |  |  |  |  |  |  |  |
|-----------------------------------------------------------------|---------------------|-----------|--|--|--|--|--|--|--|--|
| No se encuentra información de pagos y/o anticipos de cesantías |                     |           |  |  |  |  |  |  |  |  |
| Saldo FNA<br>0                                                  |                     |           |  |  |  |  |  |  |  |  |

 Seleccione el check certificando que la historia laboral y salarial del solicitante queda debidamente registrada en el sistema y pueda ser usada por el área de prestaciones, posteriormente de clic en el botón Aceptar.

|                                                          | Novedad       | Tipo AA                                                                                                    | Número AA | Fecha AA   | Posesión   | Desde      | Hasta      |  |  |  |  |  |
|----------------------------------------------------------|---------------|----------------------------------------------------------------------------------------------------|-----------|------------|------------|------------|------------|--|--|--|--|--|
| leta                                                     | Ing. y Reing. | Decreto                                                                                                    | 0034      | 04/21/1997 | 04/22/1997 | 04/22/1997 | 01/20/2002 |  |  |  |  |  |
| eta                                                      | Traslados     | Decreto                                                                                                    | 005       | 01/21/2002 | 04/22/1997 | 01/21/2002 | 03/10/2004 |  |  |  |  |  |
| eta                                                      | Incorporacion | Decreto                                                                                                    | 995       | 12/29/2003 | 04/22/1997 | 03/11/2004 | 12/31/2005 |  |  |  |  |  |
| eta                                                      | Traslados     | Decreto                                                                                                    | 0334      | 04/22/2010 | 04/22/1997 | 04/22/2010 | 04/30/2010 |  |  |  |  |  |
| leta                                                     | Designacion   | Resolucion                                                                                                    | 074       | 01/15/2010 | 04/22/1997 | 05/01/2010 | 12/31/2010 |  |  |  |  |  |
| Valido y apruebo la historia  Reportar inconsistencias O |               |                                                                                                    |           |            |            |            |            |  |  |  |  |  |
| nconsiste                                                | encias        | <ul> <li>Certifico que la historia laboral y salarial del docente queda debidamente registrada en el sistema y puede ser usada por el area de<br/>prostacionas</li> </ul> |           |            |            |            |            |  |  |  |  |  |

Al dar aceptar, saldrá un mensaje emergente validando que la información se guardó correctamente.

| Validación                                 |   |
|--------------------------------------------|---|
| La información se guardó<br>correctamente. | D |

8. En el caso en que el docente haya reportado alguna inconsistencia en su historia laboral, la podrá revisar dando clic en el botón **Observaciones Docente**.

| <b>T</b> Filtro                                | 🕈 Nuevo 🛛 🖸                                                                                                    | 🕈 Editar 🔋 🗟 Guarda | ar 🗓 Eliminar | Exportar   |               |                |                   |  |  |  |  |
|------------------------------------------------|----------------------------------------------------------------------------------------------------|---------------------|---------------|------------|---------------|----------------|-------------------|--|--|--|--|
| Beta                                           | Continuidad                                                                                                    | Resolucion          | 02258         | 04/14/2011 | 03/25/2009    | 05/01/2011     | 12/31/2011        |  |  |  |  |
| Beta                                           | Prom Propiedad                                                                                                    | Decreto             | 1637          | 11/19/2015 | 03/25/2009    | 11/29/2015     | 12/31/2015        |  |  |  |  |
| Respuesta<br>Valido y apru<br>Inconsisteno     | Respuesta         Valido y apruebo la historia O       Reportar inconsistencias Inconsistencias         Inconsistencias                                               |                     |               |            |               |                |                   |  |  |  |  |
| Entidad                                        |                                                                                                    | Descripción         |               |            |               |                |                   |  |  |  |  |
| Entidad Beta FC                                | DMAG                                                                                                    | zda                 |               | <          | Observacione: | s Docente Obse | rvaciones Entidad |  |  |  |  |
| <ul> <li>Certifico q<br/>prestacion</li> </ul> | <ul> <li>Certifico que la historia laboral y salarial del docente queda debidamente registrada en el sistema y puede ser usada por el area de prestaciones</li> </ul> |                     |               |            |               |                |                   |  |  |  |  |

9. Reporte las inconsistencias al área encargada de realizar los ajustes requeridos, una vez se hayan revisado las observaciones del docente y hecho los ajustes correspondientes de acuerdo a lo solicitado, realice nuevamente la búsqueda de la solicitud y de clic en **Recargar**, con el fin de que se carguen los cambios realizados al sistema Humano.

| Ver 10 ¢ registros por págin | a Filtrar                               |                  |                    |                   |                 |             |                 | <                                             | 1 >        | 0          |
|------------------------------|-----------------------------------------|------------------|--------------------|-------------------|-----------------|-------------|-----------------|-----------------------------------------------|------------|------------|
| CodEmp                       | eado <sup>e</sup> Empleado <sup>e</sup> | Tipo Solicitante | Tipo Prestación 🎈  | Observaciones     | Fecha Solicitud | Fecha Vence | Fecha Respuesta | Estado                                        | Término    | s °        |
| Gestionar Recargar           | . *********                             | Afiliado         | Compra de vivienda | Con observaciones | 02/24/2021      | 03/11/2021  | 02/24/2021      | Solicitud<br>Certificado Con<br>Observaciones | En Termino | <b>D</b> 5 |

Una vez cargados los cambios al sistema, seleccione nuevamente la opción **Gestionar.** 

| Ver 10 🗢 re  | egistros p | oor página Fi | ltrar    |                  |                    |                   |                 |             |                 | <                                             | 1 > :       | 0 |
|--------------|------------|---------------|----------|------------------|--------------------|-------------------|-----------------|-------------|-----------------|-----------------------------------------------|-------------|---|
| •            |            | CodEmpleado   | Empleado | Tipo Solicitante | Tipo Prestación    | Observaciones     | Fecha Solicitud | Fecha Vence | Fecha Respuesta | Estado                                        | Términos    |   |
| Gestionar Re | cargar     | *****         | *****    | Afiliado         | Compra de vivienda | Con observaciones | 02/24/2021      | 03/11/2021  | 02/24/2021      | Solicitud<br>Certificado Con<br>Observaciones | En Terminos |   |
|              |            |               |          |                  |                    |                   |                 |             |                 |                                               |             |   |

Realizara las aclaraciones pertinentes al docente dando clic en el botón
 Observaciones Entidad.

| <b>T</b> Filtro                                                                                                    | Nuevo 🕜        | Editar 🐻 Guarda | r 🗓 Eliminar | È→ Exportar       |                   |                |                  |
|----------------------------------------------------------------------------------------------------|----------------|-----------------|--------------|-------------------|-------------------|----------------|------------------|
| Beta                                                                                                    | Continuidad    | Resolucion      | 02258        | 04/14/2011        | 03/25/2009        | 05/01/2011     | 12/31/2011       |
| Beta                                                                                                    | Prom Propiedad | Decreto         | 1637         | 11/19/2015        | 03/25/2009        | 11/29/2015     | 12/31/2015       |
| Respuesta<br>Valido y apruebo la historia O<br>Inconsistencias                                                                          |                |                 |              | Reportar inconsis | tencias ම         |                |                  |
| Entidad                                                                                                    |                | Descripción     |              |                   |                   |                |                  |
| Entidad Beta FOM                                                                                                    | MAG z          | zda             |              | •                 | Observaciones Do  | ocente Observ  | aciones Entidad  |
| <ul> <li>Certifico que la historia laboral y salarial del docente queda debidamente regist<br/>prestaciones</li> <li>Aceptar</li> </ul> |                |                 |              |                   | en el sistema y p | uede ser usada | a por el area de |

11. Una vez revisadas las observaciones y hechas las aclaraciones correspondientes sobre la validación de la historia laboral y salarial del docente, deberá seleccionar en el check, certificando que la historia laboral y salarial del docente quedó debidamente registrada en el sistema y puede ser usada por el área de prestaciones, posteriormente dar clic en el botón Aceptar.

| Inconsistencias                                                   |                         |                                                                                   |  |  |  |  |  |  |
|-------------------------------------------------------------------|-------------------------|-----------------------------------------------------------------------------------|--|--|--|--|--|--|
| Entidad                                                           | Descripción             |                                                                                   |  |  |  |  |  |  |
| Entidad Beta FOMAG                                                | zda                     | Observaciones Docente Observaciones Entidad                                       |  |  |  |  |  |  |
| <ul> <li>Certifico que la historia la<br/>prestaciones</li> </ul> | boral y salarial del do | cente queda debidamente registrada en el sistema y puede ser usada por el area de |  |  |  |  |  |  |
| Aceptar                                                           |                         |                                                                                   |  |  |  |  |  |  |

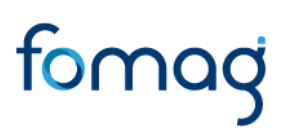

Al finalizar la validación de la historia laboral y salarial del docente por parte de la Secretaría de Educación, el docente podrá realizar la solicitud de sus cesantías.

#### VALIDACIÓN DE DOCUMENTOS PRESTACIÓN ECONÓMICA

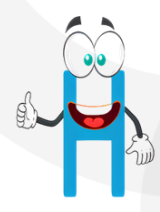

El Sustanciador de la Secretaría de Educación deberá validar los documentos que el docente adjunto a su solicitud ingresando al Sistema Humano Web módulo **Trámites FOMAG / Validación de Documentos**.

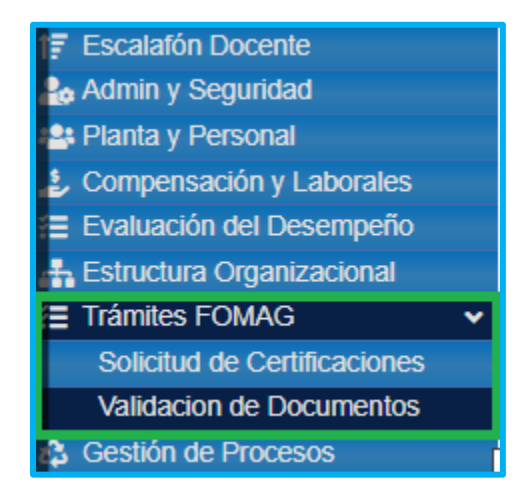

 Realiza la búsqueda de las solicitudes de validación de documentos diligenciando los datos del filtro, como por ejemplo el número de empleado (cedula del docente) y luego dando clic en el botón **Buscar**, podrá dar clic directamente en el botón **Buscar** y le aparecerán las solicitudes que han sido asignadas de acuerdo al reparto del sistema.

| <b>TFiltro O</b> Nuevo | 🖉 Editar  | 🔀 Guardar 🛛 🗍       | Eliminar 🕒       | Exportar        |                      |                 |                |                 |                                               |                |
|------------------------|-----------|---------------------|------------------|-----------------|----------------------|-----------------|----------------|-----------------|-----------------------------------------------|----------------|
| Solicitante            |           |                     |                  |                 |                      |                 |                |                 |                                               |                |
| Empleado               |           |                     |                  |                 |                      |                 |                |                 |                                               |                |
|                        |           |                     |                  |                 |                      |                 |                |                 |                                               |                |
| Estado Solicitud       |           |                     | Fecha Inicio     | Solicitud       |                      |                 | Fecha Inicio S | Solicitud       |                                               |                |
| (todo)                 |           | ~                   |                  |                 |                      |                 |                |                 |                                               |                |
| Tipo Solicitante       |           |                     | Terminos         |                 |                      |                 |                |                 |                                               |                |
| (todo)                 |           | ~                   | (todo)           |                 |                      | ~               |                |                 |                                               |                |
|                        |           |                     | Busca            |                 |                      |                 |                |                 |                                               |                |
| Sol                    | licitante | Nombre              | Tipo Solicitante | Tipo Prestación | Observaciones        | Fecha Solicitud | Fecha Vence    | Fecha Respuesta | Estado                                        | Términos       |
| Gestionar Recargar 🕈   | ******    | VILLANUEVA CATERINE | Afiliado         | Educación       | Sin<br>observaciones | 02/04/2021      | 02/19/2021     | 02/04/2021      | Solicitud<br>Certificado Sin<br>Observaciones | En<br>Terminos |

 Visualizara el estado de cada una de las solicitudes que le han sido asignadas y de esta forma tendrá un control de los tiempos para gestionar la solicitud; para iniciar con el proceso de validación de documentos selecciona la opción Gestionar.

| •         | Solicitante | Nombre              | Tipo Solicitante 🎈 | Fecha Solicitud | Fecha Vence | Fecha Respuesta 🎈 | Estado                                  | Términos    |
|-----------|-------------|---------------------|--------------------|-----------------|-------------|-------------------|-----------------------------------------|-------------|
| Gestionar | ******      | VILLANUEVA CATERINE | Afiliado           | 02/04/2021      | 02/19/2021  | 02/04/2021        | Solicitud Certificado Sin Observaciones | En Terminos |

Revisa la información del docente y en la parte inferior del formulario valida los documentos suministrados, dando clic en la opción Visualizar verificando que sea un documento legible y que cumpla con las condiciones del campo.

| Documentos             |   |                   |   |     |               |
|------------------------|---|-------------------|---|-----|---------------|
| Documento de Identidad | i | cedula prueba.pdf | ۲ | Obs | Seleccionar 🗸 |

 En caso de que el documento presente algún tipo de inconsistencia, realiza las observaciones del caso dando clic en el cuadro de observaciones (Obs) y registra lo pertinente.

| 1 | Documentos            |               |   |                   |   |   |     |               |
|---|-----------------------|---------------|---|-------------------|---|---|-----|---------------|
|   | Documento de Identida | ad            | i | cedula prueba.pdf |   | ۲ | Obs | Seleccionar 🗸 |
|   |                       |               |   |                   |   |   |     |               |
|   |                       | Observaciones |   |                   | × |   |     |               |
|   |                       |               |   |                   |   |   |     |               |
|   |                       |               |   |                   | h |   |     |               |
|   |                       |               |   | Agregar           |   |   |     |               |

 Valida los documentos y selecciona la opción según el criterio de cumple o no cumple.

| Documentos             |   |            |   |     |               |
|------------------------|---|------------|---|-----|---------------|
| Documento de Identidad | i | cedula.pdf | ۲ | Obs | Seleccionar 🗸 |

**Nota:** Es importante señalar que, si el documento no cumple con lo requerido, se enviarán las observaciones al docente por medio del sistema Humano en Línea, el docente deberá corregir la documentación como corresponde y volver a surtir el trámite.

Al terminar la validación de la documentación y dar clic en el botón aceptar, surgirá un mensaje emergente donde le indicara que se realizó correctamente, el docente seguirá el proceso en el sistema Humano en Línea.

| Validación                                 |   |
|--------------------------------------------|---|
| La información se guardó<br>correctamente. | Ð |

Si la documentación está correcta conforme a lo establecido, **será radicada la solicitud** y el docente visualizará en el sistema Humano en Línea el número del radicado.

| ¥. | <u>Solicitar Certificación</u>                                                                                                    |                       | Información General                          |
|----|----------------------------------------------------------------------------------------------------|-----------------------|----------------------------------------------|
|    | <u>Por favor valide su información laboral y salarial que se requiere para el trámite de la prestación</u><br>02/02/2021<br>Prestación Iniciada                    | Tipo<br>Prestación    | Cesantias Parciales                          |
| ¥  | Generar Certificación<br>La Secretaría de Educación está validando la historia laboral y salarial para su certificación                                            | Subtipo<br>Prestación | Educación                                    |
|    | 02/02/2021<br>Solicitud Certificado Sin Observaciones                                                                                                    | Estado<br>Prestación  | Validacion Documentos<br>Aprobada (Radicado) |
| Ť  | Solicitar Prestación<br>Por favor ingrese los datos de la solicitud de prestación que requiere                                                                     | Numero<br>Radicado    | BETFO20210202CN002                           |
|    | 02/02/2021<br>Revisión Certificado Aprobada                                                                                                    | Fecha<br>Radicado     | 02/02/2021                                   |
| ľ  | Validación de Documentos<br>Se están validando sus documentos, una vez aprobados será radicada su solicitud<br>02/02/2021<br>Solicitud Prestación Realizada        |                       |                                              |
|    | Prestación en Estudio<br>La Secretaría de Educación se encuentra realizando el estudio de su prestación<br>02/02/2021<br>Validacion Documentos Aprobada (Radicado) |                       |                                              |